### Umstellung von HBCI Benutzerkennung auf VR-NetKey einrichten

Stand 03/2023

#### Hinweise zur Umstellung des Übertragungsverfahrens HBCI – Benutzerkennung auf VR-NetKey und Zuordnung in den Kontostammdaten

#### Voraussetzungen

Sie haben Profi cash installiert und die Ersteinrichtung bereits durchgeführt. Ihnen liegt Ihr VR-NetKey und die dazu gehörende PIN, die sie bereits über die Internetseite der Volksbank Breisgau-Markgräflerland eG geändert haben vor.

#### Legitimationsmedium VR-NetKey einrichten

- 1. Melden Sie sich in Profi cash 12 an.
- 2. Öffnen Sie im Menü "Einstellungen" die "HBCI-Verwaltung".

| * In                                                                                                    |             |                               |                                  | 1               | Profi cash     |                |                                           | -                   | D ×               |
|----------------------------------------------------------------------------------------------------|-------------|-------------------------------|----------------------------------|-----------------|----------------|----------------|-------------------------------------------|---------------------|-------------------|
| <b>1</b>                                                                                                    | Kontoinform | nationen Zahlung              | sverkehr Auslands                | zahlungsverkehr | Datentransfer  | Services 8     | instellungen                              | ^ 🕜 🛃 Firm          | na wechsein       |
|                                                                                                    |             |                               | 1 A                              |                 |                | -              | 5                                         | 1                   | $\odot$           |
| HBCI-<br>(envaltung,                                                                                                    | Verwaltung  | EBICS-<br>Schlüsselverwaltung | Auftraggeberkonten<br>bearbeiten | Massenlöschung  | Massenänderung | Internetzugang | Auf Standardeinstellungen<br>zurücksetzen | Zuordnungskriterien | Weitere<br>Daten* |
| Concession of the local division of the local division of the loca | Bankzugi    | inge                          | Auftraggeberkonten               | Massendate      | envervialtung  |                | Sonstiges                                 |                     |                   |

3. Im Register "HBCI-Verwaltung" klicken Sie auf die Schaltfläche "Neu anlegen"

| Dashboard × HBCI-Verwaltung × |             |
|-------------------------------|-------------|
| HBCI Kürzel                   | (Y          |
| Sicherheitsmedium             | Neu anlegen |

**4.** Im Schritt 1 des Assistenten zur Anlage eines neuen HBCI-Zugangs wählen Sie als Sicherheitsverfahren "PIN/TAN" aus und klicken auf "weiter"

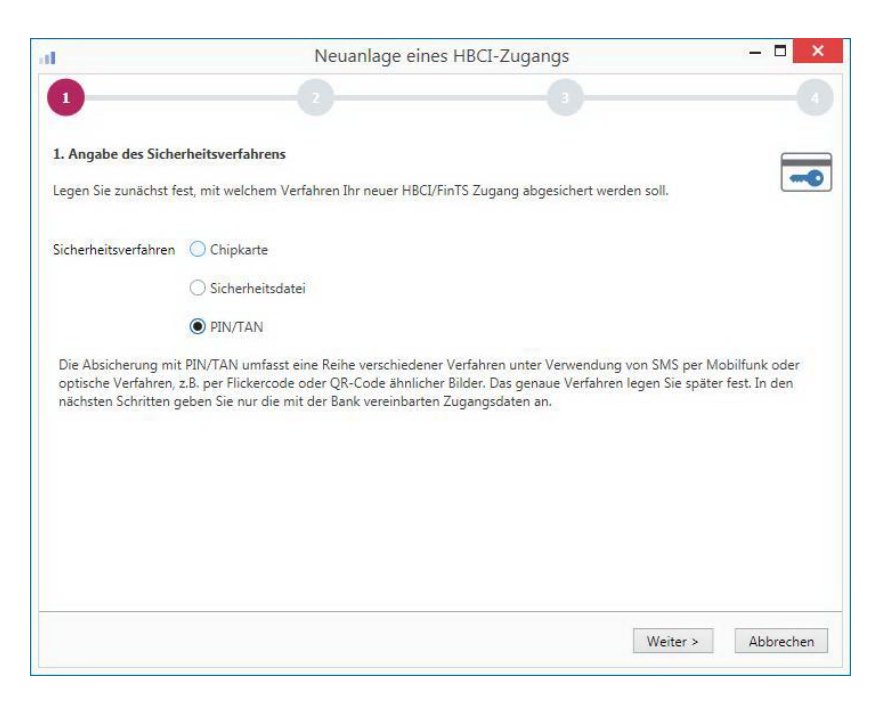

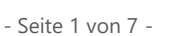

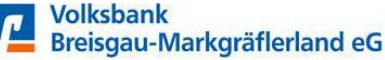

### Umstellung von HBCI Benutzerkennung auf VR-NetKey einrichten

- 5. Im Schritt 2 geben Sie als Bankleitzahl "68061505" ein und klicken auf "weiter".
- 6. Im Schritt 3 erfassen Sie jetzt entweder Ihren VR-NetKey oder Ihren Alias. Wir empfehlen, das Feld "PIN" leer zu lassen und bei jedem Sendevorgang separat einzugeben. Klicken Sie auf "weiter" um fortzufahren.

| I.                                                                 | Neua                                                           | nlage eines HBCI-Zugangs                                                                              | - <b>-</b> ×                      |
|--------------------------------------------------------------------|----------------------------------------------------------------|----------------------------------------------------------------------------------------------------|-----------------------------------|
| 0                                                                  | 2                                                              | 3                                                                                                    |                                   |
| 3. Benutzerdaten ang                                               | geben                                                          |                                                                                                    |                                   |
| Geben Sie Ihre Benutz<br>optional und sollte nu<br>gesichert sind. | erdaten an, die Sie von Ihrer<br>r erfolgen, wenn Ihr Benutzer | Bank erhalten haben. Die Angabe der PIN oder ein<br>rkonto auf dem Computer und Profi cash jeweils mi | es Passworts ist<br>t Passwörtern |
| Sicherheitsmedium                                                  | PIN/TAN                                                        |                                                                                                    |                                   |
| Bankleitzahl                                                       | 68061505                                                       | [ GENODE61IHR VB Breisgau-Ma                                                                          | arkgräflerland Eschbach ]         |
| VR-NetKey oder Alias                                               |                                                                |                                                                                                    |                                   |
| PIN                                                                |                                                                |                                                                                                    |                                   |
| Zugangs-Adresse                                                    | https://hbci11.fiducia.de/c                                    | gi-bin/hbciservlet                                                                                    |                                   |
|                                                                    |                                                                |                                                                                                    |                                   |
|                                                                    |                                                                |                                                                                                    |                                   |
|                                                                    |                                                                |                                                                                                    |                                   |
|                                                                    |                                                                |                                                                                                    |                                   |
|                                                                    |                                                                | Zurich We                                                                                             |                                   |

7. Wollen Sie Ihre PIN dennoch im Programm hinterlegen, erhalten Sie vom Programm einen Warnhinweis.

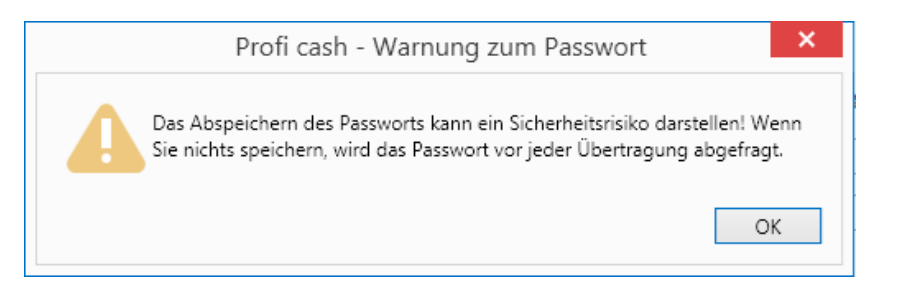

- Im 4. Schritt vergeben Sie ein HBCI-Kürzel als Namen für den eingerichteten Bankzugang. Das HBCI-Kürzel kann bis zu 18 Stellen lang sein. Wir empfehlen als HBCI-Kürzel z.B. "VBBM VR-Netkey" oder "pintan-68061505"
- **9.** Das HBCI-Kürzel dient als Unterscheidungsmerkmal, wenn Sie im Laufe der Zeit weitere Zugänge für unterschiedliche Sicherheitsverfahren oder Banken einrichten. Klicken Sie auf "Fertig stellen".

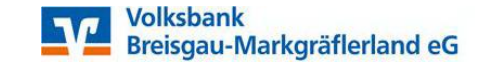

### Umstellung von HBCI Benutzerkennung auf VR-NetKey einrichten

10. Es wird kurz eine Verbindung zur Bank aufgebaut und Sie befinden sich wieder im Register "HBCI-Verwaltung" und Ihr neu eingerichteter Zugang ist ausgewählt. Arbeiten Sie mit elektronischen Kontoauszügen (PDF-Auszüge), aktivieren Sie bitte noch das entsprechende Auswahlfeld im unteren Bereich.

| HBCI Kürzel<br>Sicherheitsmedium |               | VBBM VR-NetKey       |                           |                                  |             |           |           |  |  |
|----------------------------------|---------------|----------------------|---------------------------|----------------------------------|-------------|-----------|-----------|--|--|
|                                  |               | PIN / TAN            |                           | Neu anleger                      |             |           |           |  |  |
| HBCI Parameter                   | Userparameter | Bankparameter        | Sicherheitsverfahren      | Einreichungsfrist                | en          |           |           |  |  |
| HBCI Kürzel                      |               | VBBM VR-NetKey       |                           |                                  |             |           |           |  |  |
| Bankleitzahl                     |               | 68061505             |                           |                                  |             |           |           |  |  |
| VR-NetKey oder                   | Alias         | 01234567890          |                           |                                  |             |           |           |  |  |
| PIN                              |               |                      |                           |                                  |             |           |           |  |  |
| Zugangs-Adresse                  | :             | https://hbci11.fidu  | cia.de/cgi-bin/hbciservle | et                               |             |           |           |  |  |
| Elektronische Ko                 | ntoauszüge    | ☑ Elektronische Ko   | ntoauszüge nach Abhol     | lung automatisch o               | luittieren  |           |           |  |  |
| UPD-Konten                       | -             | 🗹 nach einer Dater   | nübertragung zurückger    | mel <mark>d</mark> ete Konten au | tomatisch a | nzeigen   |           |  |  |
|                                  | Poputro       | adatan alat aliainna | Statucorotokol            | Labbolan                         | örchen      | Spaicharp | Abbrochou |  |  |

- **11.** Klicken Sie anschließend auf die Schaltfläche "Benutzerdaten aktualisieren". Sie werden nun aufgefordert, Ihre PIN einzugeben.
- **12.** Nach dem Onlinedialog werden Ihnen die möglichen TAN-Verfahren vorgeschlagen. Wählen Sie bitte das passende Verfahren aus und bestätigen die Eingabe mit Klick auf "Speichern".

| d.                       | TAN Verfahre           | n            | ×         |  |  |  |
|--------------------------|------------------------|--------------|-----------|--|--|--|
| Angebotene TAN-Verfahren | O SecureGo             |              |           |  |  |  |
|                          | Smart-TAN plus manuell |              |           |  |  |  |
|                          | O Smart-TAN plus o     | ptisch / USB |           |  |  |  |
|                          | O Smart-TAN photo      |              |           |  |  |  |
|                          |                        | Speichern    | Abbrechen |  |  |  |

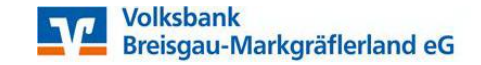

### Umstellung von HBCI Benutzerkennung auf VR-NetKey einrichten

**13.** Sie können jederzeit das ausgewählten TAN-Verfahren unter HBCI-Verwaltung > Sicherheitsverfahren > TAN-Verfahren ändern.

| HBCI Kürzel                             |                            | VBBM VR-NetKey       |                      | ~                   |             |  |
|-----------------------------------------|----------------------------|----------------------|----------------------|---------------------|-------------|--|
| Sicherheitsmediu                        | Im                         | PIN / TAN            |                      |                     | Neu anlegen |  |
| -BCI Parameter                          | Userparameter              | Bankparameter        | Sicherheitsverfahren | Einreichungsfristen |             |  |
| Alias                                   |                            |                      |                      |                     |             |  |
|                                         |                            |                      |                      |                     |             |  |
| Alias neu/ä                             | ndern Alias                | öschen               |                      |                     |             |  |
| Alias neu/ā<br>PIN                      | ndern Alias                | öschen               |                      |                     |             |  |
| Alias neu/ā<br>PIN<br>PIN ändern        | ndern Alias<br>PIN sperrer | öschen<br>PIN-Sperre | aufheben             |                     |             |  |
| Alias neu/ä<br>PIN<br>PIN ändern<br>TAN | ndern Alias                | öschen<br>PIN-Sperre | aufheben             |                     |             |  |

- **14.** Das Protokoll für die Datenübertragung öffnet sich in einem neuen Register, schließen Sie diesen Registerreiter.
- **15.** Sie sind nun wieder in der HBCI-Verwaltung. Klicken Sie erneut auf die Schaltfläche "Benutzerdaten aktualisieren". Sie werden erneut aufgefordert, Ihre PIN einzugeben.
- 16. Nun werden alle Konten angezeigt, auf die Sie mit Ihrem VR-NetKey Zugriff haben die noch nicht in Profi cash angelegt wurden. Wählen Sie aus, welche Konten Sie im Profi cash anlegen möchten. Haben Sie alle gewünschten Konten markiert, klicken Sie auf "OK".

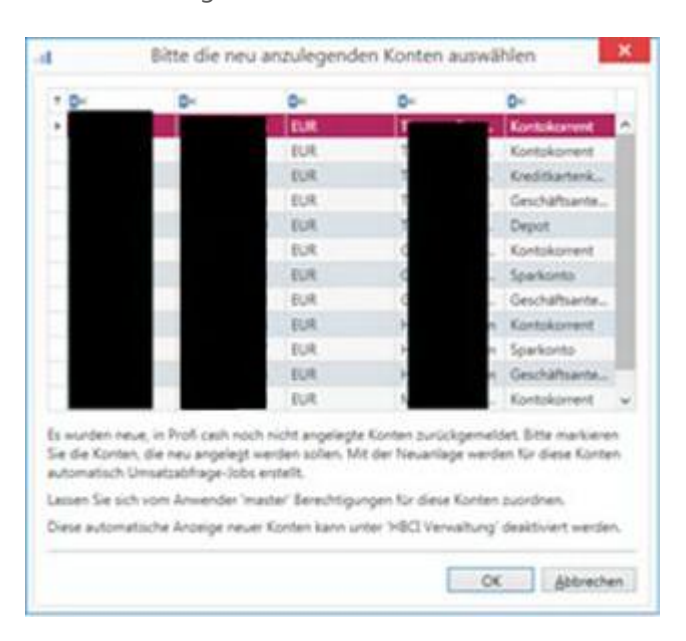

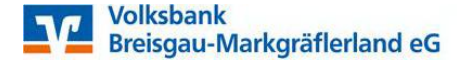

### Umstellung von HBCI Benutzerkennung auf VR-NetKey einrichten

Stand 03/2023

**17.** Wenn Sie nicht alle Konten zur Anlage ausgewählt haben, empfehlen wir Ihnen in der HBCI-Verwaltung das Häkchen "nach einer Datenübertragung zurückgemeldete Konten automatisch anzeigen" zu deaktivieren, da Sie ansonsten bei jedem Umsatzabruf die Konten erneut zur Anlage im Profi cash angeboten bekommen.

| HBCI Kürzel<br>Sicherheitsmedium              |               | VBBM VR-NetKey                                                    | ~                      |                      |                 |  |  |  |
|-----------------------------------------------|---------------|-------------------------------------------------------------------|------------------------|----------------------|-----------------|--|--|--|
|                                               |               | PIN / TAN                                                         |                        | Neu anlegen          |                 |  |  |  |
| HBCI Parameter                                | Userparameter | Bankparameter                                                     | Sicherheitsverfahren   | Einreichungsfristen  |                 |  |  |  |
| HBCI Kürzel                                   |               | VBBM VR-NetKey                                                    |                        |                      |                 |  |  |  |
| Bankleitzahl                                  |               | 68061505                                                          |                        |                      |                 |  |  |  |
| VR-NetKey oder                                | Alias         | 01234567890                                                       |                        |                      |                 |  |  |  |
| PIN                                           |               |                                                                   |                        |                      |                 |  |  |  |
| Zugangs-Adresse<br>Elektronische Kontoauszüge |               | https://hbci11.fiducia.de/cgi-bin/hbciservlet                     |                        |                      |                 |  |  |  |
|                                               |               | Z Elektronische Kontoauszüge nach Abholung automatisch quittieren |                        |                      |                 |  |  |  |
| UPD-Konten                                    |               | nach einer Dater                                                  | nübertragung zurückger | neldete Konten autom | atisch anzeigen |  |  |  |

- 18. Damit ist die Einrichtung Ihres VR-Netkey und die Anlage der Konten abgeschlossen.
- **19.** Zuletzt ist eine Anpassung der Kontostammdaten nötig damit das neu eingerichtete Verfahren angesprochen wird.
- 20. Öffnen Sie im Menü "Einstellungen" die Funktion "Auftraggeberkonten bearbeiten"

| <b>旧</b> -          | Kontoinform              | nationen Zahlung              | sverkehr Auslands                | zahlungsverkehr | Datentransfer  | Services E     | instellungen                              |                     |                    |
|---------------------|--------------------------|-------------------------------|----------------------------------|-----------------|----------------|----------------|-------------------------------------------|---------------------|--------------------|
| -0                  |                          | <b>(</b>                      | Ê                                |                 |                | -              | 2                                         | V-                  |                    |
| HBCI-<br>Verwaltung | EBICS-BPD-<br>Verwaltung | EBICS-<br>Schlüsselverwaltung | Auftraggeberkonten<br>bearbeiten | Massenlöschung  | Massenänderung | Internetzugang | Auf Standardeinstellungen<br>zurücksetzen | Zuordnungskriterien | Weitere<br>Daten • |
|                     | Bankzug                  | änge                          | Auftraggeberkonten               | Massendate      | enverwaltung   |                | Sonstiges                                 |                     |                    |

**21.** Wählen Sie ein Konto der Volksbank Breisgau-Markgräflerland eG aus

|   | 9000       |        |            |         |         |                   |                             | Konto allgemein |
|---|------------|--------|------------|---------|---------|-------------------|-----------------------------|-----------------|
|   | 9000       | Testko | onto       |         |         | DE38 6806 1505 00 | VB Breisgau-Markgräflerland | Konto allgemein |
|   |            |        |            |         |         |                   |                             |                 |
| I | Neu anlege | en     | Bearbeiten | Löschen | Drucken | und Exportieren   |                             |                 |

### Umstellung von HBCI Benutzerkennung auf VR-NetKey einrichten

Stand 03/2023

22. Ersetzen Sie den Zugang der HBCI-Benutzerkennung durch den neuen PIN-TAN Zugang

|                        | Aditiaggeberkonto |    |  |  |  |
|------------------------|-------------------|----|--|--|--|
| Kontobezeichnung       | VBBM_Giro         |    |  |  |  |
| Kontoart               | Kontokorrentkonto | S  |  |  |  |
| Kontokategorie         |                   |    |  |  |  |
| ▼ Bankverbindung       |                   | *  |  |  |  |
| ▼ Inhaberangaben       |                   | \$ |  |  |  |
| ★ TIPANET-Adresse      |                   | \$ |  |  |  |
| ▼ Einstellungen        |                   | \$ |  |  |  |
| ▲ Verwendungen         |                   | \$ |  |  |  |
| HBCI-ID/FinTS          | pintan-68061505   | ~  |  |  |  |
| BPD-ID/EBICS           | keine             | ~  |  |  |  |
| Bundesbank-Meldenummer |                   | ~  |  |  |  |
| ▼ Valutensaldo         |                   | \$ |  |  |  |
|                        |                   |    |  |  |  |
|                        |                   |    |  |  |  |

**23.** Haben Sie mehrere Konten in Profi cash unter ihrem bisherigen Zugang hinterlegt, können sie die folgende Meldung mit "Ja" bestätigen.

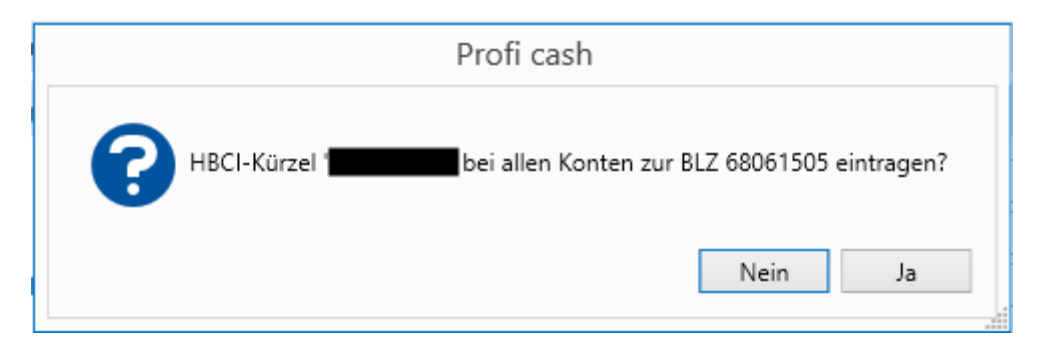

**24.** Der Hinweis in Bezug zur Echtzeitüberweisung kann ebenfalls mit "Ja bestätigt werden.

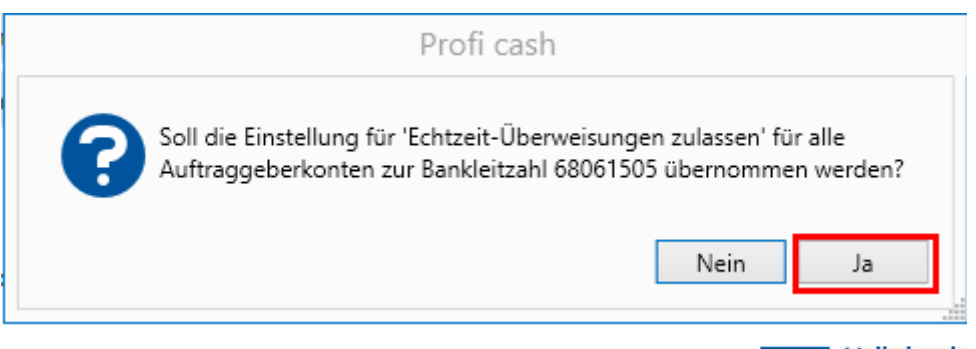

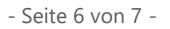

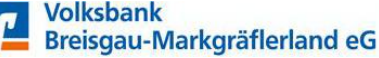

### Umstellung von HBCI Benutzerkennung auf VR-NetKey einrichten

Stand 03/2023

Die Umstellung von HBCI-Benutzerkennung auf VR-Netkey ist nun abgeschlossen.

#### Weitere Anleitungen

- Installation Profi cash 12
- Ersteinrichtung von Profi cash 12
- Einrichtung einer VR-NetWorld-Card
- Einrichtung EBICS-Zugang

#### Wir unterstützen Sie gerne telefonisch!

Unsere Experten aus der Abteilung Zahlungsverkehrsmanagement sind für Sie telefonisch da. Rufen Sie uns unter 07634 401-3730 an.

#### Tipp

Falls bei einer Datenübertragung Fehler auftreten, sind diese im Protokoll rot markiert. Im Allgemeinen sind die Fehlertexte selbsterklärend. Andernfalls können Sie sich mit diesem Fehler an unseren Support wenden. Die Kollegen prüfen dann mit Ihnen zusammen, was der Fehler bedeutet und wie er behoben werden kann.

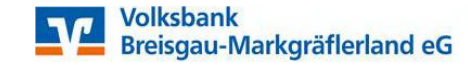